# **Destiny Book Catalog Tutorial**

## & Lexile Chart 🙂

Document Created by Lynn Murray, TOR's Library Media Specialist September 2019

Part One: How to Search for and Locate a Hard Cover Book on Destiny

- 1. toronline.org
  - Media Policies
  - Media Center Website
- 2. Scroll down and click on Destiny Book Catalog & SPS Database Access > Turn of River

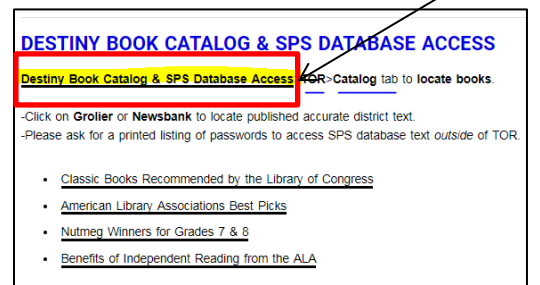

3. Click on the Catalog tab at the top of the Destiny home screen to search for any book.

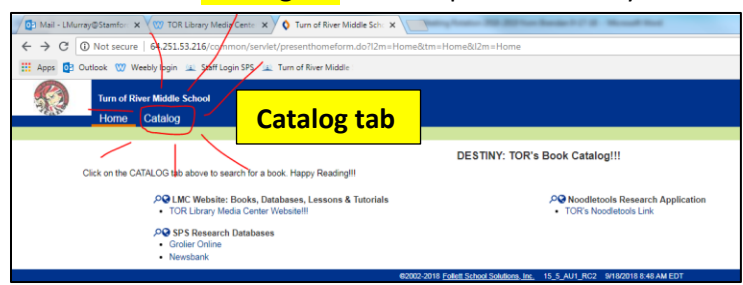

4. You can **search for a book** by its **topic**, **title** or **<u>reading</u> or <u>interest level</u>.** 

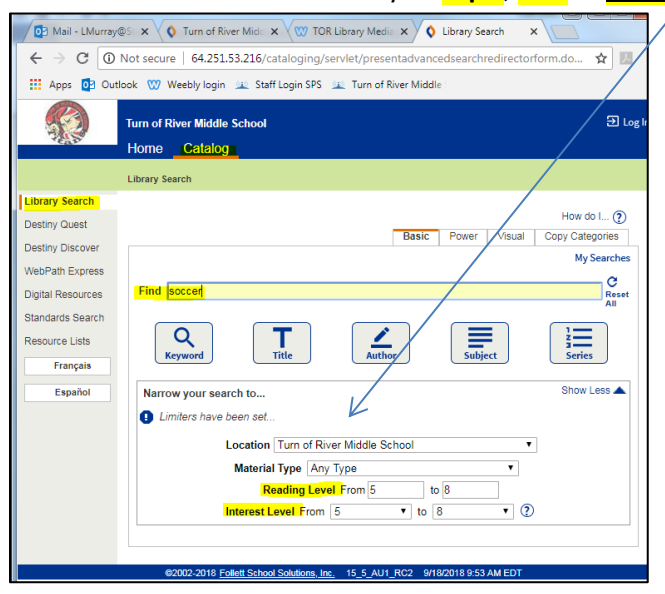

1

5. Locate hard cover books by their title, author and call number in our Library Media Center.

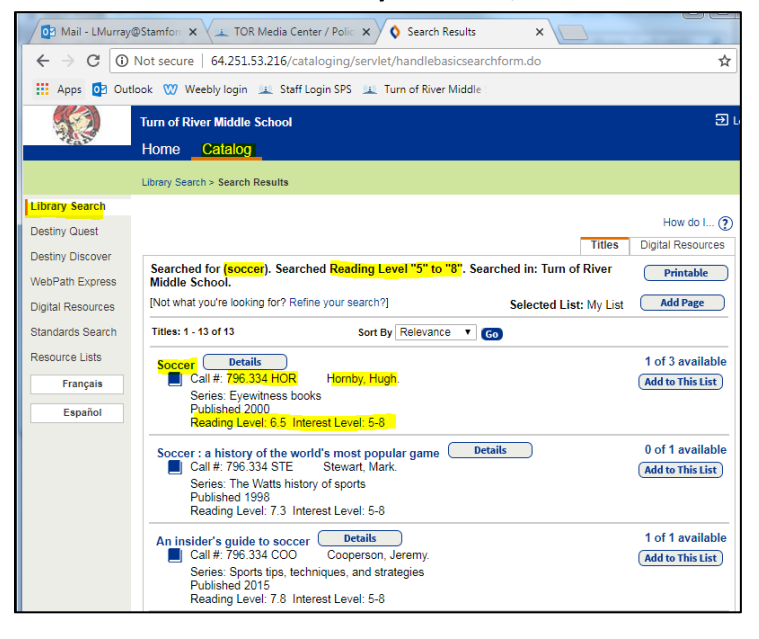

### Part Two: How to Search for and Access an eBook on Destiny

| 1. To s                                                                                                    | <ul> <li>earch for an</li> <li>Click on</li> </ul> | i ebook<br>Material Type | > ebooks                                                                                                    |   | Any Type<br>Archival Manuscript<br>Artifact                                                                                                    |     |             |          |
|----------------------------------------------------------------------------------------------------|----------------------------------------------------|--------------------------|----------------------------------------------------------------------------------------------------|---|----------------------------------------------------------------------------------------------------|-----|-------------|----------|
|                                                                                                    | Turn of River Middle School<br>Home Catalog        | Catalog tab              |                                                                                                    |   | Book                                                                                                    |     |             | ə Log In |
| Library Search<br>Destiny Quest<br>Destiny Discover<br>WebPath Express<br>Digital Resources<br>Standards Search<br>Resource Lists<br>Français | Library Search                                     | Find                     | Keyword Title Auth                                                                                           |   | Ki<br>Manuscript Language Material<br>Maps, Globes and Allases<br>Mixed Material<br>Music (printed)<br>Picture, Study Print, Photograph, Chart<br>Berial<br>Sound Recording (musical)<br>Sound Recording (nonmusical) | Bas | How do L. 🕐 |          |
| Español                                                                                                    |                                                    |                          | Ocauon Lumon River Miode St<br>Material Type Any Type<br>Reading Level From<br>Interest Lever From Unlimited | v | to Unlimited V                                                                                                    |     |             |          |

- 2. If you click on Enter, a listing of available ebooks will become visible. Otherwise, you can search for a title or topic of a particular ebook in our Library Media Center.
  - Click on **Open** to view an ebook.

| 📝 🥨 TOR Library Medi | ia Cente: 🛪 🗸 💯 Contact - TOR Library Me: 🛪 🔨 Staff & Admin Logins   S: 🛪 🕼 Mail - UMurray@Stamto: 🛪 V 🤓 TOR Library Media Cente: 🛪 V 🔕 Search Results                                                                                                    | × C Login ×             |                   |
|----------------------|----------------------------------------------------------------------------------------------------|-------------------------|-------------------|
| ← → C ① N            | lot secure 64.251.53.216/cataloging/servlet/handlebasicsearchform.do                                                                                                    |                         | ☆ 🖽 🗄             |
| 🚻 Apps 👩 Outloo      | ok 🖤 Weebly login 😐 Staff Login SPS 😰 Turn of River Middle :                                                                                                    |                         |                   |
|                      | Turn of Röver Middle School                                                                                                    |                         | 3 Log In          |
| 1                    | Home Catalog                                                                                                    |                         |                   |
|                      | Library Search × Search Results                                                                                                    |                         |                   |
| Library Search       |                                                                                                    |                         |                   |
| Destiny Quest        |                                                                                                    | Titles                  | How do I (2)      |
| Destiny Discover     | l initial to "Electronic books". Searched in: Turn of Direc Middle School                                                                                                    | TIDES                   | Digital Neovurces |
| WebPath Express      | Limited to Electronic books - Searched in: furn of forer modele School.                                                                                                    | Released Links Mar Link | Add Dame          |
| Digital Resources    | international and a set of the second flow second set of the second set of the secon | Selected List; My List  |                   |
| Standards Search     | Titles: 1 - 25 of 61 Sort By Released * 60                                                                                                    | 1                       | 2 3 F [Show All]  |
| Resource Lists       | Ancient Egyptian civilization Details Coen                                                                                                    |                         | Unlimited copies  |
| Français             | Series: Ancient civilizations and their                                                                                                    |                         | Add to This List  |
| Español              | Published 2010<br>Pageting Level 8.7 Interest Level 5.8                                                                                                    |                         |                   |
|                      | Reduing Level. 0.7 Interest Level. 0-0                                                                                                    |                         |                   |
|                      | Ancient Greek civilization Details Open                                                                                                    |                         | Unlimited copies  |
|                      | Call # 938 Kuhtz, Cleo.                                                                                                    |                         | Add to This List  |

**3.** In order to gain access to the ebook, a student would enter their Powerschool computer login number in **both fields**.

| Md | die School                                                |               |
|----|-----------------------------------------------------------|---------------|
|    | Log in using your Follett account                         |               |
|    | Usename                                                   |               |
|    | Password                                                  |               |
|    | Touble logging in? Ask your media specialist or ibrarian. |               |
|    |                                                           | Cancel Submit |

### 4. View of an ebook on Destiny. $\bigcirc$

#### • For audio options click on the speaker.

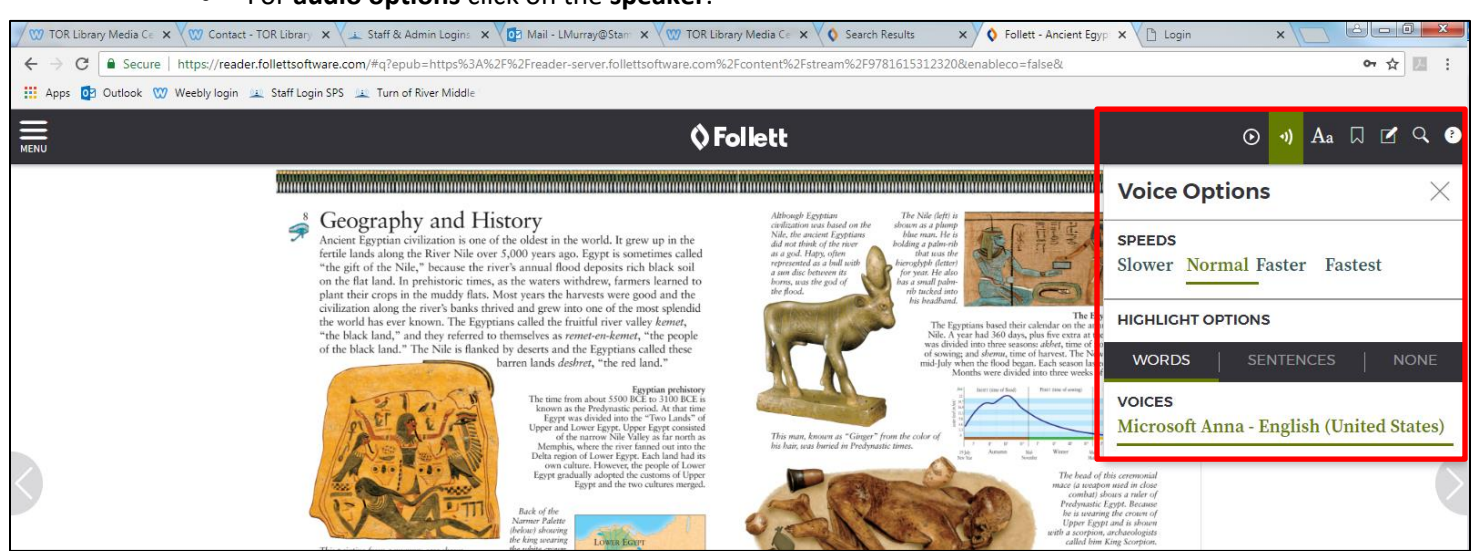

#### Lexile Reading Level Chart:

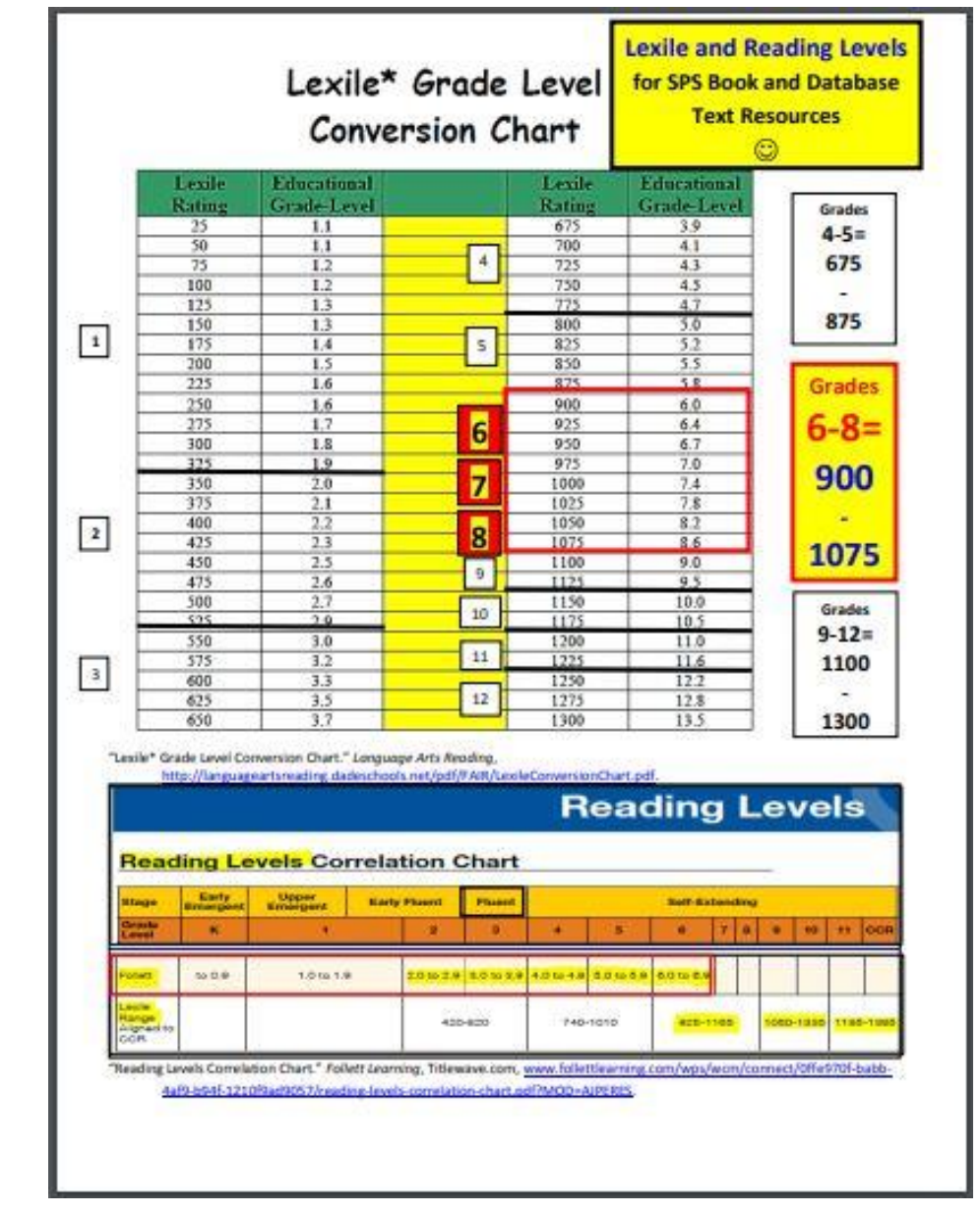